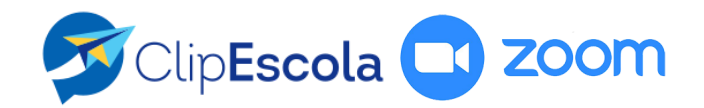

## Como alterar o idioma para Português?

Após clicar no botão **Entrar na Sala Virtual**, espere o Zoom carregar e siga os seguintes passos.

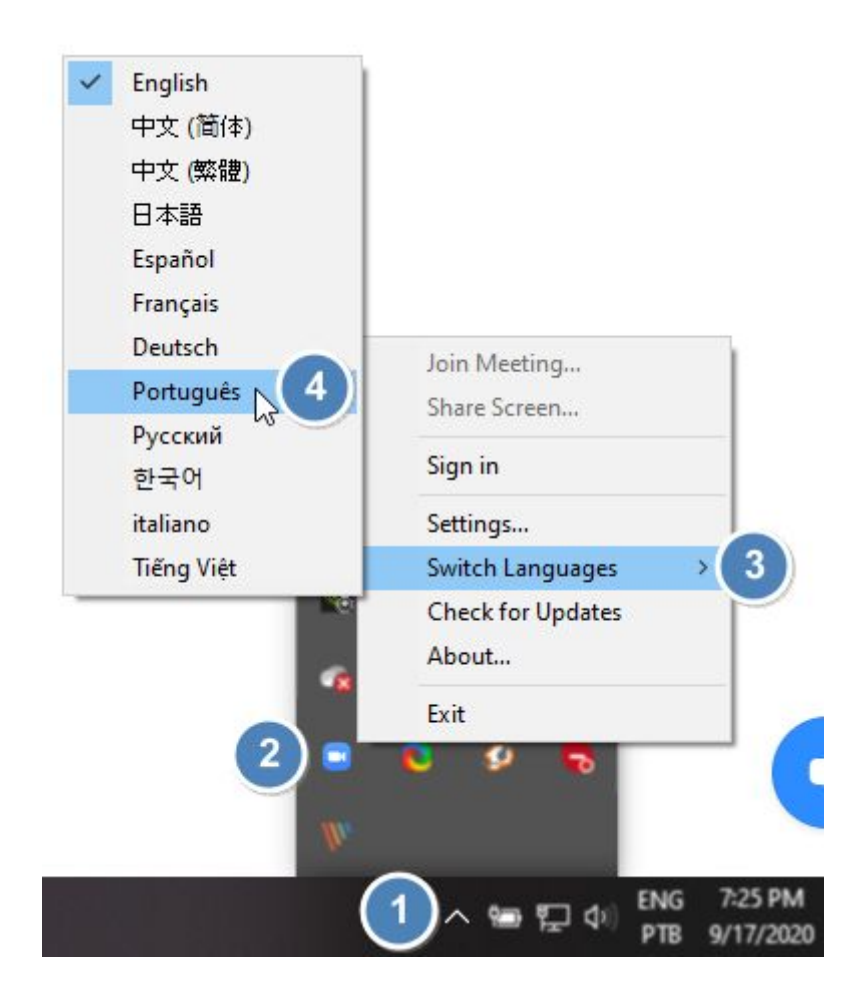

- **1.** No canto inferior da sua tela, clique na seta para exibir ícones escondidos
- 2. Clique acima do ícone do Zoom 😐, com o botão direito do mouse
- 3. Selecione a opção Switch Languages
- 4. Escolha Português

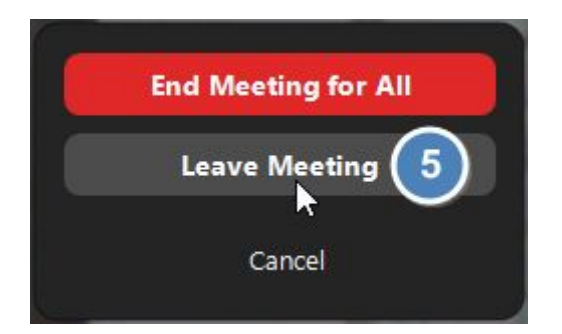

5. Para atualizar o idioma, clique em Leave Meeting

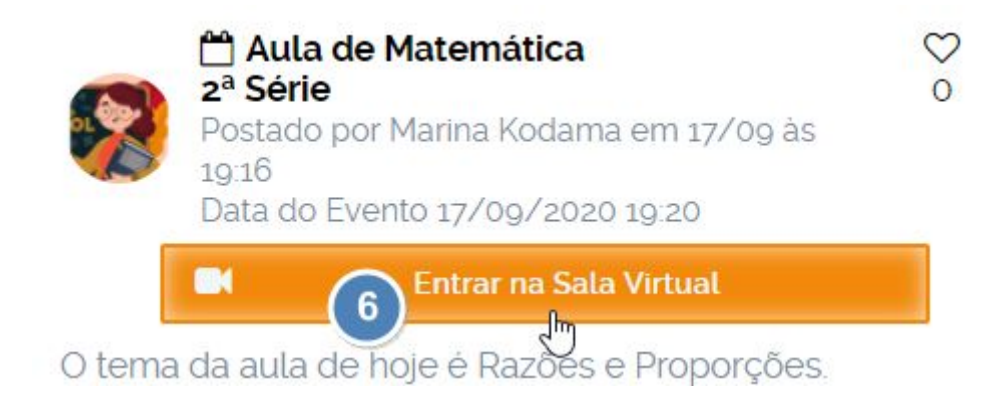

**6.** Em seguida, acesse novamente o botão **Entrar na Sala Virtual** 

Ao carregar novamente, o Zoom já estará com o idioma traduzido para português.